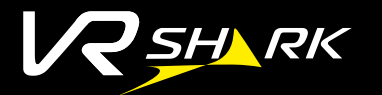

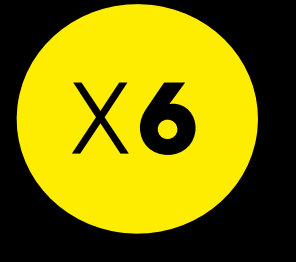

## BENUTZERANLEITUNG

# Hi-SHOCK

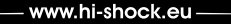

VIRTUAL REALITY GOGGLES

FOR SMARTPHONES

#### VIELEN DANK.

dass Sie sich für das Hi-SHOCK Produkt entschieden haben. Diese VR Brille, die Sie in der Hand halten, ist für die Anzeige von 3D & VR Inhalten in Verbindung mit einem aktuellen 4,6 - 6,2 Zoll Smartphone aeeianet VR Shark X6 ist mit hochwertigen FOV 110° Linsen und integrierten Kopfhörern gusgestattet. Der Touchbutton funktioniert mechanisch. Die Bluetooth Verbindung ist zur Soundausgabe notwendig. Genießen Sie 3D / 360° - Videos sowie Spiele in einer neuen beeindrucken Immersion.

#### TECHNISCHE DATEN

52 mm aspherical hyper Linsen LINSEN: 4.7 - 6.2 7oll KOMPATIBLE GRÖSSE: Android 4.4 und höher KOMPATIBLE SYSTEME: BUILTOOTH VERBINDUNG: BT 4.2+ FRD 110° FIELD OF VIEW: 3.7 V Li-Poly Akku (350 mA/H) 140 x 181 x 115 mm (aefaltet) 395g GEWICHT: -10 - 40° C BETRIERSTEMPERATUR: 50 mm, 112+-3dB (1KHZ) Коренорер mvopia 400° - hyperopia 200° **OPTIKEN:** 

#### PRODUKTÜBERSICHT

Die folaende Nummerierung finden Sie auf den Abbildunaen1-3

- Vorderklappe Pupillendistanzrealer
- Kopfhörer
- Kopfband
- 5 Linsen
- Halteschienen
- Power-Button Lautstärke reduzieren Lautstärke erhöhen 10 Bluetooth LED 1 Micro USB Anschluss

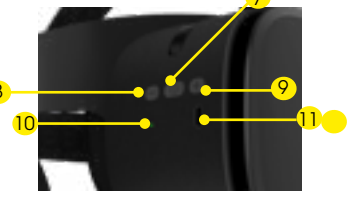

Abbilduna 3

#### **BUTTON-FUNKTIONS-ÜBERSICHT**

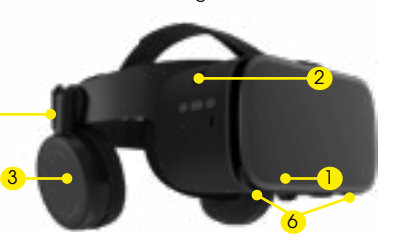

Abbilduna 1

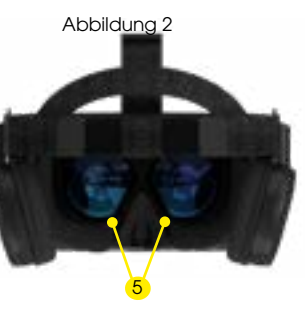

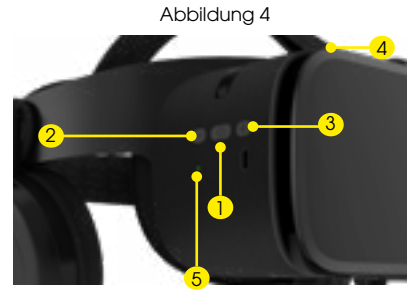

| BUTTON                | KURZ DRÜCKEN                  | LANGE DRÜCKEN                                            |
|-----------------------|-------------------------------|----------------------------------------------------------|
| <b>Power-Button</b>   | Antworten /<br>Anruf auflegen | Anruf verweigern<br>2-3 Sekunden zum Ein-<br>Ausschalten |
| 2 LAUFSTÄRKE -        | Lautstärk reduzieren          |                                                          |
| 3 LAUTSTÄRKE +        | Lautstärke erhöhen            | Bluetooth neu pairen                                     |
| <b>1</b> Тоисн Виттом | Bildschirm wird berührt       | 1                                                        |
|                       |                               |                                                          |

#### BLUETOOTH LED INDICATOR

BLINKT BLAU: Bluetooth ist nicht verbunder LEUCHTET DAUERHAFT BLAU: Bluetooth ist verbunden LEUCHTET ROT: Akku neigt sich dem Ende, bitte aufladen Während des Aufladens blinkt die rote LED. Sobald der Akku vollständig geladen ist, leuchtet die rote LED.

Simultanes Aufladen & Nutzen des VR Headsets ist nicht möalich Die Bluetooth Verbindung wird beim Ladevorgang deaktiviert Der Akku hält 24-40 Stunden, je nach eingestellter Lautstärke.

## **EINRICHTUNG UND ERSTE SCHRITTE**

Die nachfolgende Anleitung beschreibt eine einfache Methode um Ihre Brille mit Ihrem Android-Smartphone ein zu richten.

Falls Sie weiter gehende Informationen benötigen besuchen Sie blog.hi-shock.de/virtual-world/

1) STELLEN SIE IHRE X6 VR-BRILLE PERFEKT FÜR IHRE KOPFFORM EIN:

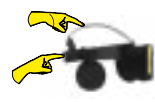

Sorgen Sie für einen beguemen und festen Sitz in dem Sie das Kopfband einstellen.

2) SMARTPHONE FÜR IHRE VR-BRILLE EINRICHTEN

Laden Sie sich die Gooale Cardboard App aus dem Play Store herunter. Beim ersten Starten der App werden Sie

aufaefordert einen QR Code zu Scannen.

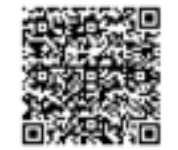

PROBIEREN SIE BEIDE QR-CODES AUS UM DIE BESTEN EINSTELLUNGEN FÜR IHR SMARTPHONE ZU ERMITTELN

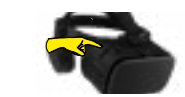

Mit dem Pupillendistanzregler können Sie die Schärfe für Ihre Sehstärke anpassen

Codes stellen die Standarteinstellungen für Ihre X6-VR-Brille ein. Auf blog.hi-shock.de/ virtual-world/ finden Sie weitere Schritte um Ihr Smartphone optimal auf die VR-Brille ein zu stellen.

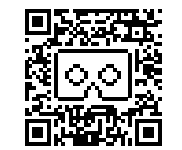

## 3) SMAPTPHONE MIT DEP VR-BRILLE VERBINDEN

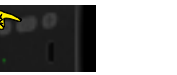

Starten Sie das X6 VR Headset und verdie Bluetooth-Geräte binden Sie die Brille mi Übersicht Ihres Smart-Ihrem Smartphone. phones & verbinden dort die VR-Brille

### 4) VR INHALTE AUSWÄHLEN

Gehen Sie nun in den Gooale Playstore und suchen Sie nach "VR Spiele" Alternativ können Sie sich auch Vi-

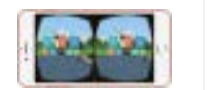

Fixieren Sie das

an das Handy anpassen

Gehen Sie dazu ir

deos ansehen in dem Sie bei Youtube "360° VR Videos" eingeben. Eine Übersicht auter VR Vi-Die nach folgenden QR- deos haben wir Ihnen auf unserer Homepage http://bit.lv/2X9hJl4 zur Verfügung gestellt.

#### 5) VR-INHALTE ANSEHEN

Öffnen Sie nun die Vorderklappe des X6 Smartphone, in dem Sie Headsets & leaen Sie das die 6 Halteschienen Smartphone rein.

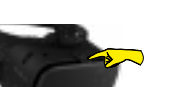

EINE VIDEO ANLEITUNG WIE SIE IHR SMARTPHONE OPTIMAL FÜR DIE VR-BR FINRICHTEN FINDEN SIE UNTER HTTPS://BIT.LY/VR-EINSTELLEN

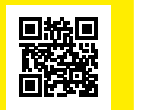

In der letzten Zeit hatte Google einige Probleme mit der Erstellung von QR Codes. Sollte sich der QR Code nicht scannen lassen, so folgen Sie bitte dieser Anleitung:http://bit.ly/hishock (in Ihrem Standart Browser eingeben)

Die Schritte sind schnell durchgeführt und Sie können anschließend den QR Code in aller Ruhe scannen.

#### HINWEISE ZUR NUTZUNG:

WICHTIGE HINWEISE

Verwenden Sie mindestens ein Phone mit einer Displayauflösung von 1080p (Full HD). Je höher die Auflösuna, desto schärfer das Bild.

 Schauen Sie sich hochauflösende Videos an (z.B 1080p)

Lehnen Sie sich um 45° zurück um das beste Gefühl aus der Virtual Reality rauszuhollen.

Nicht länger als 2 Stunden am Stück die VR-Brille verwenden

Leaen Sie eine Pause ein, wenn Sie sich erschöpft bzw. müde fühlen.

Eine häufige Ursache von Übelkeit beim benutzen der VR-Brille, kann an einer falschen VR-Kalibirierung des Smartphones liegen. Da sich jedes Smartphone in seiner Bauweise unterscheided, muss dieses durch den Benutzer optimal eingestellt werden. Wie Sie das tun. finden Sie auf: blog.hi-shock.de/virtual-world/

Warnuna! Nicht für Kinder unter 12 Jahren geeignet Kinder unter 12 Jahren sollten keine stereoskopischen Inhalte anschauen, weil das räumliche Sehen erst erlernt und gefestigt sein muss. Benutzung nur unter erlernt und gefestigt sein muss. Benutzung nur unter Aufsicht von Erwachsenen

#### GARANTIEHINWEISE

Wir unterschreiben die Qualität unserer Produkte und bietren europaweit 3. Jahre Garantie auf alle Hi-Shock Produkte

Unsere Produkte unterliegen einer strengen Qualitätskontrolle. Sollte ein Produkt dennoch nicht einwandfrei funktionieren, bedauern wir dies sehr und bitten Sie, sich an unseren nachfolaend aufgeführten Kundendienst zu wenden.

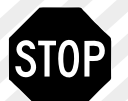

SCHICKEN SIE DAS PRODUKT NICHT ZURÜCK Kontaktieren Sie bitte erst den technischen Support Bei einem Problem mit diesem Produkt gehen Sie bitte gu www.hi-shock.de oder kontaktieren Sie uns direkt unter support@hi-shock.de Wir lösen iedes Problem innerhalb von 24 Std.

Hersteller:

HI-SHOCK Johann-Feilner-Straße 5 95511 Mistelbach Deutschland Telefon: +49 9201 2289924

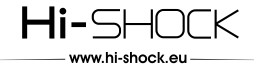

Achten Sie darauf das die Mittellinie auf Ihrem Display auf die Linie der VR-Brille zeiat

VERSION AND OTHER

C INVR

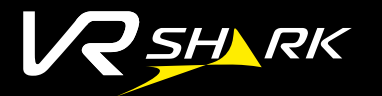

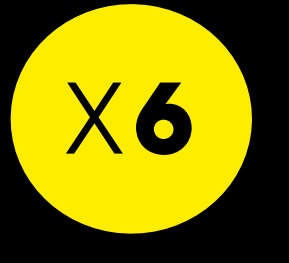

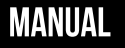

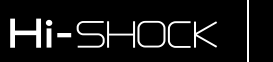

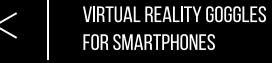

### THANK YOU.

for choosing the Hi-SHOCK product. These VR glasses that you hold in your hand are suitable for displaying 3D & VR content in conjunction with a current 4.6 - 6.2inch smartphone. VR Shark X6 is equipped with highauality FOV 110° lenses and integrated headphones. The touchbutton works mechanically. The Bluetooth connection is necessary for sound output. Enjoy 3D / 360 ° videos and games in a new impressive immersion.

#### **TECHNICAL SPECIFICATIONS**

52 mm aspherical hyper lenses LENSES: Compatible display size: 4.7 - 6.2 inches COMPATIBLE SYSTEMS: Android 4.4 and above BUILETOOTH CONNECTION: BT 4.2+ FRD 110° FIELD OF VIEW: 3.7 V li-poly battery (350 mA / H) BATTERY: 140 x 181 x 115 mm (folded) DIMENSIONS 395a WFIGHT: -10 - 40 ° C OPERATING TEMPERATURE: 50mm, 112 + -3dB (1KHZ) **HEADPHONES** mvopia 400 ° - hyperopia 200 ° OPTICS:

#### PRODUCT OVERVIEW

The following numbering can be found on pictures 1-3.

Power button

10 Bluetooth LED

Reduce volume

lncrease volume

- Front flap Pupil distance (PD) Headphones
- Headband
- Lenses 6 Holding rails
- 11 Micro USB port

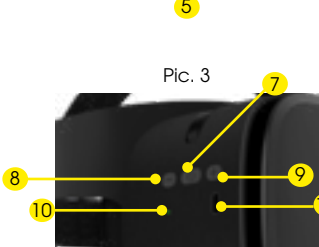

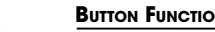

#### BUTTON FUNCTION OVERVIEW

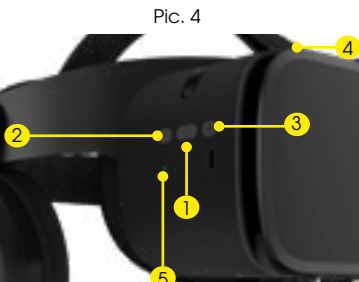

| BUTTON       | SHORT PRESS       | LONG PRESS                  |
|--------------|-------------------|-----------------------------|
| POWER-BUT-   | Answer /          | Deny call                   |
| ON           | hang up call      | 2-3 sec. to switch on / off |
| VOLUME -     | Reduce volume     |                             |
| VOLUME +     | Increase volume   | Pair Bluetooth again        |
| Тоисн Виттон | Screen is touched | 1                           |

LED BLUETOOTH INDICATOR OVERVIEW: BUNKING BUIE: Bluetooth is not connected STEADY BLUE: Bluetooth is connected LIT RED: Battery is tilting towards the end, please charge The red LED flashes during charging. As soon as the battery is fully charaed, the red LED lights up

Simultaneous charging & use of the VR Headset is not possible. The Bluetooth connection is deactivated during charging The battery lasts 24-40 hours, depending on the set volume.

#### SETUP AND FIRST STEPS

The following instructions describe a simple method to 3) CONNECT THE SMARTPHONE TO THE VR-GLASSES set up your glasses with your Android smartphone.

For more information visit blog.hi-shock.de/virtual-world/

#### 1) ADJUST YOUR X6 VR GLASSES PERFECTLY FOR YOUR HEAD SHAPE:

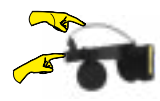

Ensure a comfortable and firm fit by adjusting the headband.

#### 2) SET UP SMARTPHONE FOR YOUR VR GLASSES

Download the Google Cardboard App from the Play Store

The first time you start the app you will be asked to scan a QR Code This QR code sets the

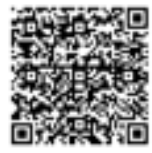

TRY BOTH QR CODES TO FIND THE BEST DETERMINE SETTINGS FOR YOUR SMARTPHONE

—— www.hi-shock.eu —

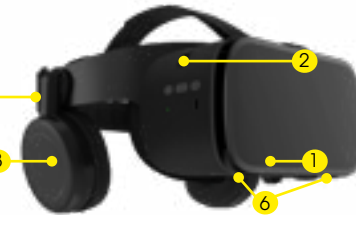

Pic.1

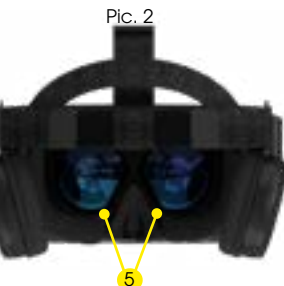

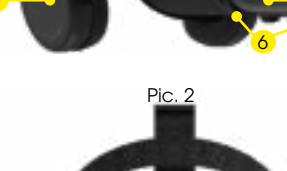

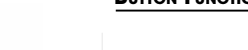

#### IMPORTANT INSTRUCTIONS

WARRANTY

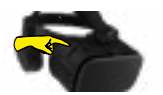

With the pupil distance control you can adjust the sharpness for vour visual acuity.

default settings for your X6 VR alasses

further steps to adjust your smartphone optimally to the VR glasses

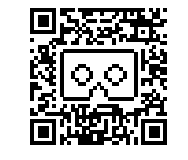

# VERSION OF T

 Start the X6 headset and nect the vour

C INVR Go to the Blue-VR o contooth device overview

alasses to of your smartphone and smartphone connect the VR alasses

#### 4) SELECT VR CONTENTS

Now go to the Google Playstore and search for "VR Games", Alternatively you can also watch videos by entering "360° VR Videos" on You-

tube. We have an overview of and VR videos on our homepage http://bit.ly/2X9hJl

#### 5) VIEW VR CONTENT

Now open the front flap On blog.hi-shock.de/vir- of the X6 headset & put tual-world/ you will find the smartphone inside

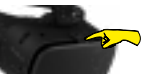

by adjusting the holding rails 6 to fit the phone. Make sure that the center line on vour display

VR-Glasses

points to the line of the

Fix the smartphone

Recently, Google has had some problems creating QR codes. If the QR code can not be scanned, please follow these instructions.http://bit.lv/hishock (enter in your standard browser)

The steps are done quickly and you can then scan the QR code at your leisure.

#### HINTS:

 Please use Full HD and higher resolution Smartphones for watching Movies and plaving games with this Headset

Just watch High Resolution Movies (1080p +)

Suggest Backward to 40-45° for best VR experience

- Please don't watch for more than 2 hours.
- please rest when you feel sleepy to release tire.

CHOKING HAZARD -- Small parts. Not for children under 12 vrs. Due to the stereoscopic effects and the uncompleted visual development of vounge children under 12 vegrsof gae we recommend you not allow them to watch 3D content. Watching 3D for a long time may affect there visual dedevelopment

We underline the quality of our products and offer 3 vears of warranty on all Hi-SHOCK products all over Europe, Our products are subject to strict auality controls. If a product does not work faultlessly we regret this very much and ask you always to contact one of our listed below customer services.

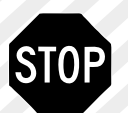

DO NOT RETURN THIS PRODUCT until you contact Technical Support Team Should you encounter a problem with this product, ao to www.hi-shock.eu or please contact us directly info@hi-shock.eu We solve every problem within 24 hours

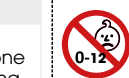

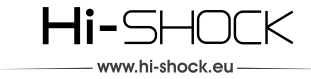